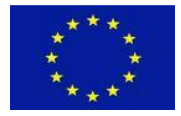

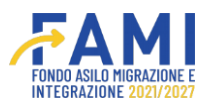

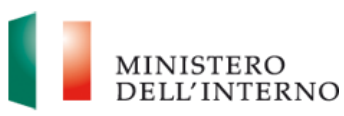

# Manuale rimodulazione proposta progettuale

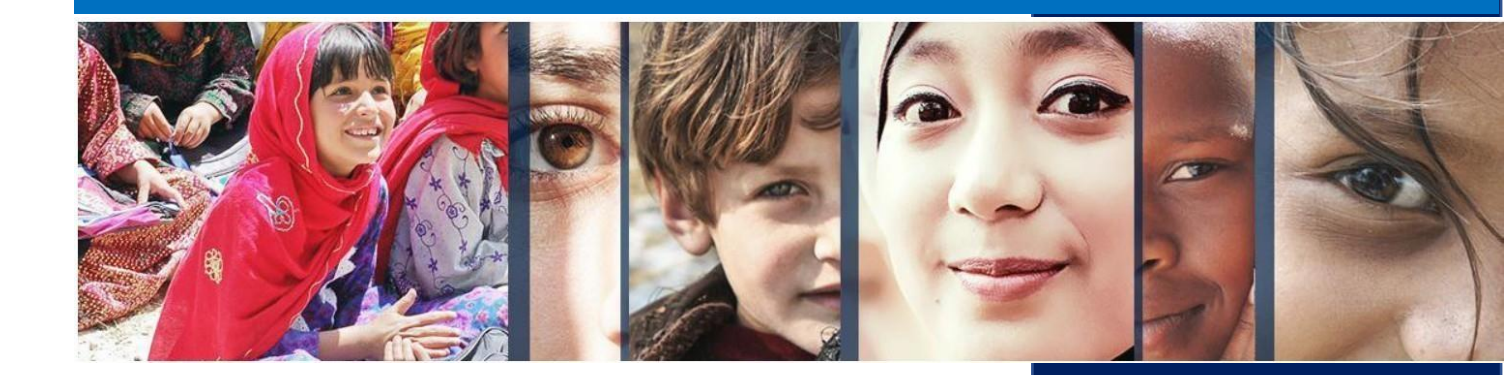

Manuale a supporto degli utenti del sistema FAMI 2.0

Versione novembre 2023

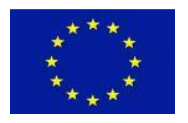

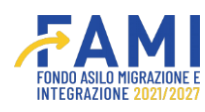

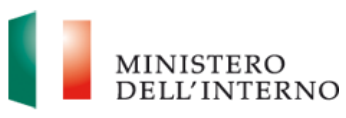

## INDICE

| Legenda icone e comandi<br>1 Il Sistema FAMI 2.0<br>2 Rimodulazione e documentazione aggiuntiva | 3<br>5<br>6 |
|-------------------------------------------------------------------------------------------------|-------------|
| 2.1 Rimodulazioni                                                                               | 6           |
| 2.1.1 Rimodulazioni                                                                             | 6           |
| 2.1.1.1 Indicatori di progetto                                                                  | 8           |
| 2.1.1.2 Budget di progetto                                                                      | 14          |
| 2.1.1.3 Descrizione WP                                                                          | 22          |
| 2.1.2 Documenti Pre-firma                                                                       | 27          |
| 2.1.3 Chiusura rimodulazione                                                                    | 29          |
| 2.2 Utenti abilitati                                                                            | 29          |
| 2.3 Modelli                                                                                     | 31          |
| 2.4 Contatti ed help desk                                                                       | 32          |

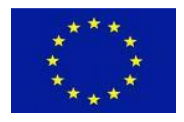

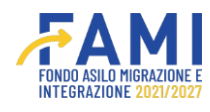

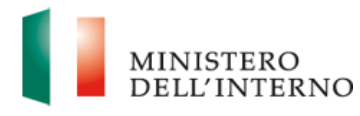

## Legenda icone e comandi

Si riporta di seguito la legenda di tutte le icone e comandi presenti sul sistema.

|                                           | Permette di consultare il contenuto delle sezioni di sola visualizzazione                                                                                                |
|-------------------------------------------|----------------------------------------------------------------------------------------------------|
|                                           | Permette di compilare/modificare                                                                                                    |
| Ê                                         | Permette di eliminare                                                                                                    |
| <b>↓</b>                                  | Permette di eseguire un download                                                                                                    |
| 1                                         | Permette di eseguire un upload                                                                                                    |
|                                           | Permette di visualizzare le note                                                                                                    |
| PRENDI IN CARICO                          | Abilita la compilazione dei campi attribuendo al solo<br>utente di riferimento la possibilità di lavorare fino al<br>suo rilascio                                        |
| RILASCIA                                  | Rende nuovamente disponibile la sezione per una nuova presa in carico                                                                                                    |
| SALVA                                     | Permette di salvare                                                                                                    |
| GENERA MODELLI E INVIA LL'AMMINISTRAZIONE | Permette di generare i modelli e inviare all'Amministrazione                                                                                                    |
| AGGIUNGI UTENTE                           | Permette di aggiungere un utente al progetto                                                                                                    |
| SALVA E CHIUDI COMPILAZIONE               | Permette di salvare e chiudere la compilazione.<br>La sezione risulterà in stato "Chiuso" e potrà essere<br>riaperta selezionando il tasto Riapri<br>compilazione/Riapri |
| AGGIUNGI ESPERIENZA                       | Permette di inserire una nuova esperienza                                                                                                    |
| RIAPRI COMPILAZIONE                       | Permette di abilitare nuovamente la modifica dei campi                                                                                                    |
| AGGIUNGI PARTNER                          | Permette di aggiungere un Partner                                                                                                    |
| AGGIUNGI REGIONE                          | Permette di aggiungere una regione                                                                                                    |
| AGGIUNGI PROVINCIA                        | Permette di aggiungere una provincia                                                                                                    |
| AGGIUNGI TASK                             | Permette di aggiungere un task                                                                                                    |

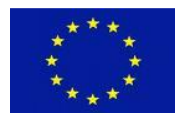

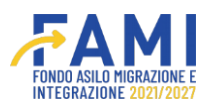

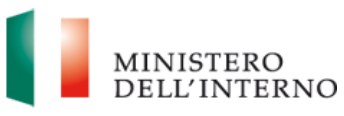

| AGGIUNGI OUTPUT                  | Permette di aggiungere un output                                     |
|----------------------------------|----------------------------------------------------------------------|
| AGGIUNGI DELIVERABLE             | Permette di aggiungere un deliverable                                |
| AGGIUNGI                         | Permette di aggiungere un WP                                         |
| AGGIUNGI INDICATORI DI OUTPUT    | Permette di aggiungere indicatori di output                          |
| AGGIUNGI INDICATORI DI RISULTATO | Permette di aggiungere indicatori di risultato                       |
| NUOVA LINEA DI COSTO             | Permette di aggiungere una nuova linea di costo                      |
| GENERA MODELLO                   | Permette di generare un modello                                      |
| RIAPRI                           | Permette di abilitare nuovamente la modifica dei<br>campi            |
| ANNULLA                          | Permette di annullare l'operazione                                   |
| ANNULLA GENERAZIONE              | Permette di annullare l'intera generazione e caricamento del modello |
| CHIUDI                           | Permette di chiudere un pop up                                       |
| GENERA                           | Permette di generare un modello                                      |

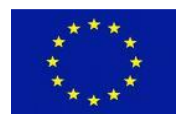

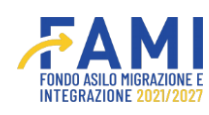

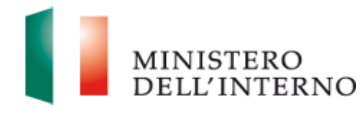

## 1 Il Sistema FAMI 2.0

L'applicativo **FAMI 2.0** è un sistema informatico per la presentazione di progetti nonché la gestione di quelli ammessi a finanziamento sulla **nuova programmazione europea FAMI 2021-2027**. Esso rappresenta l'infrastruttura utilizzata tanto dagli utenti dell'Amministrazione quanto dai Beneficiari, per lo svolgimento di tutte le attività relative ai progetti finanziati.

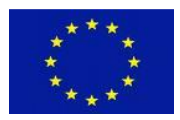

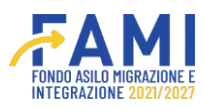

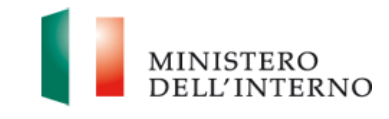

## 2 Rimodulazione e documentazione aggiuntiva

Di seguito vengono descritti tutti i passaggi relativi alla sezione "Rimodulazione", funzionale ad apportare le modifiche richieste dall'Amministrazione in fase di valutazione progettuale.

Tale fase si inserisce nel processo di valutazione delle proposte progettuali. Infatti, l'Amministrazione può chiedere integrazioni documentali oppure fare osservazioni su alcuni aspetti della proposta, nello specifico:

- Indicatori di progetto
- Budget di progetto
- Descrizione WP

Al soggetto proponente vengono notificate tali richieste di integrazioni o modifiche tramite comunicazione ufficiale.

## 2.1 Rimodulazioni

Quando viene richiesta una integrazione da parte dell'Amministrazione, si riceve una comunicazione di questo tipo: "Si notifica che una nuova comunicazione dell'Autorità di Gestione è stata caricata sul portale Informatico nel sotto fascicolo denominato " Comunicazioni Ufficiali - Selezione ". Si richiede di ottemperare correttamente alle eventuali disposizioni in essa contenute."

Accedendo al sistema, quindi, sarà possibile visualizzare il dettaglio delle richieste formulate dall'Amministrazione ed intervenire sull'oggetto delle segnalazioni.

## 2.1.1 Rimodulazioni

Cliccando sulla voce "Rimodulazione e documentazione aggiuntiva" del menu laterale, è possibile selezionare l'obiettivo specifico (O.S.) e l'annualità della proposta progettuale su cui si intende operare.

|                                                 |                                         | ٩ | Utente<br>test | MINISTERO<br>DELL'INTERNO |
|-------------------------------------------------|-----------------------------------------|---|----------------|---------------------------|
| =                                               | Homepage                                |   |                |                           |
| A Homepage                                      | LISTA O.S.                              |   |                |                           |
| Presentazione                                   | O.S. 1 - Asilo                          |   |                | •                         |
| Rimodulazione e<br>documentazione<br>aggiuntiva | ANNI<br>• 2022<br>• 2023                |   |                |                           |
| Progetti                                        | O.S. 2 - Migrazione legale/integrazione |   |                | ~                         |
|                                                 | O.S. 3 - Rimpatri                       |   |                | ×                         |
|                                                 | O.S. 4 - Solidarietà                    |   |                | ~                         |
|                                                 |                                         |   |                |                           |
|                                                 |                                         |   |                |                           |

#### Figura 1-Rimodulazione e documentazione aggiuntiva

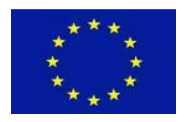

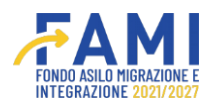

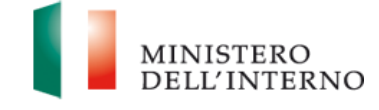

Una volta selezionato O.S. e annualità, si potrà selezionare il progetto di interesse cliccando sull'icona di modifica, come mostrato in figura:

|                                                 |                                           |                                                                 |                                   | Utente MINISTERO<br>test DELL'INTERNO |
|-------------------------------------------------|-------------------------------------------|-----------------------------------------------------------------|-----------------------------------|---------------------------------------|
| =                                               | Homepage                                  |                                                                 |                                   |                                       |
| Homepage                                        | 🗢 - LISTA O.S INTERVENTI PUBBLICATI       |                                                                 |                                   |                                       |
| Presentazione<br>Domande                        | Titolo intervento<br>0062-intervento test | Data pubblicazione Data apertura<br>03/10/2023 03/10/2023 12:52 | Data chiusura<br>04/10/2023 10:00 | Data proroga                          |
| Rimodulazione e<br>documentazione<br>acciuntiva | Codice progetto                           | Titolo progetto                                                 | Stato                             |                                       |
| Progetti                                        | PROG-348                                  | Progetto 1                                                      | Inviato                           |                                       |
|                                                 |                                           |                                                                 |                                   |                                       |
|                                                 |                                           |                                                                 |                                   |                                       |
|                                                 |                                           |                                                                 |                                   |                                       |
|                                                 |                                           |                                                                 |                                   |                                       |
|                                                 |                                           |                                                                 |                                   |                                       |
|                                                 |                                           |                                                                 |                                   |                                       |
|                                                 |                                           | LARGE ALLA                                                      |                                   |                                       |

Figura 2-Rimodulazione e documentazione aggiuntiva

Cliccando sull'icona di modifica  $\checkmark$ , si aprirà il dettaglio del progetto e la sezione "Rimodulazioni" in cui sono elencati gli elementi che possono essere oggetto di rimodulazione in questa fase del processo di valutazione:

- Indicatori di progetto
- Budget di progetto
- Descrizione WP

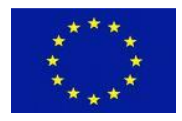

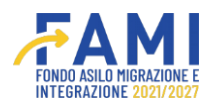

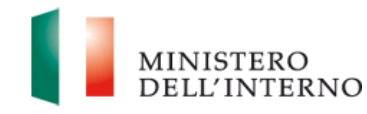

|                                   |                                                                                           | ٩                                                           | Utente<br>test                        | MINISTERO<br>DELL'INTERNO |
|-----------------------------------|-------------------------------------------------------------------------------------------|-------------------------------------------------------------|---------------------------------------|---------------------------|
| =                                 | Нотераде                                                                                  |                                                             |                                       |                           |
| 🐕 Homepage                        | + - LISTA O.S INTERVENTI PUBBLICATI (O.S. 1 - Asilo - 202                                 | 3) - PROG-382 - Progetto 2.1                                |                                       |                           |
| Contractione Utenze               |                                                                                           |                                                             |                                       |                           |
| Presentazione<br>Domande          | RIMODULAZIONI UTENTI ABILITATI MODELLI                                                    | FASCICOLO                                                   |                                       |                           |
| Rimodulazione e<br>documentazione | Dati rimodulati                                                                           | Utente                                                      | Stato                                 |                           |
| oggionitie                        | Indicatori di progetto                                                                    |                                                             | Da Rimodulare                         |                           |
| Progetti                          | Budget di progetto                                                                        |                                                             | Confermata                            |                           |
|                                   | Descrizione WP                                                                            |                                                             | Da Rimodulare                         |                           |
|                                   | Documenti Pre-Firma                                                                       |                                                             |                                       | v                         |
|                                   |                                                                                           | /IA IN TEGRAZIONI ALL'AMMIN                                 | ISTRAZIONE                            |                           |
|                                   | Assiste<br>2022 Fondi FAMI 1.0.7   Tutti i diritti del presente software sono di propriet | nza e FAQ<br>à del Ministero dell'Interno - Dipartimento pr | er le Libertà Civili e l'Immigrazione |                           |

#### Figura 3 - Rimodulazioni

È possibile intervenire sui tre punti sopraelencati in base alle richieste formulate dall'Amministrazione in sede di valutazione della proposta progettuale. Se l'Amministrazione ha formulato un'osservazione in merito agli "Indicatori di progetto", ad esempio, sarà possibile apportare modifiche a questi ultimi ma non al budget o ai WP poiché non oggetto di rimodulazione. Nell'esempio in figura, sono presenti osservazioni sugli indicatori di progetto e sui WP, pertanto, riportano lo stato di "Da Rimodulare".

## 2.1.1.1 Indicatori di progetto

Nella sezione "Indicatori di progetto" l'utente ha la possibilità di modificare, tramite l'icona 🦯, gli indicatori che nella fase di valutazione sono stati oggetto di osservazioni da parte della Commissione di valutazione.

Quindi, si dovrà entrare nella maschera "Indicatori di progetto" tramite l'icona  $\checkmark$ , e successivamente prendere in carico la sezione tramite pulsante **Prendi in carico**.

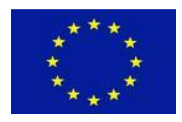

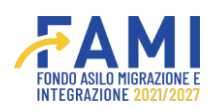

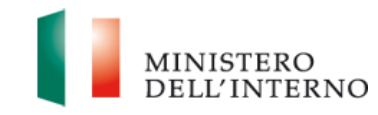

|                                         |                                               |                                                          | Utente MINISTERO<br>test DelL'INTE |
|-----------------------------------------|-----------------------------------------------|----------------------------------------------------------|------------------------------------|
| nepage                                  | ← - LISTA O.S INTERVENTI PUBBLICATI (O.S. 3 - | Rimpatri - 2023) - PROG-686 - Progetto 1 - Work Packages |                                    |
| tione Utenze                            | Codice Progetto                               | PROG-686                                                 |                                    |
| entazione                               | Titolo Progetto                               | Progetto 1                                               |                                    |
| hande                                   | Beneficiario                                  | Milan                                                    |                                    |
| odulazione e<br>sumentazione<br>juntiva | Obiettivo Specifico                           | O.S. 3 - Rimpatri                                        |                                    |
| venzionamento                           |                                               | Work Packages                                            |                                    |
|                                         |                                               | Denominazione:                                           |                                    |
|                                         |                                               | WP 0 - Gestione e controllo del progetto                 | 0                                  |
|                                         |                                               | WP 1 - test                                              | 0                                  |
|                                         | PRENDLIN CARICO                               |                                                          |                                    |

#### Figura 4 – Presa in carico

Gli indicatori su cui sono state inserite delle osservazioni sono contraddistinti dall'icona che indica la presenza di note da consultare. Cliccando sull'icona relativa alle note, si visualizza il contenuto delle stesse.

| <ul> <li>+ LISTA O.S INTERVENTI PUBBLICATI (O.S. 3 - Rimpatri - 2023) - PROG-342 - Rimpatrio e Reintegrazione - Sezione Indicatori</li> <li>Gestione Utenze</li> <li>Presentazione Domande</li> <li>Rimodulazione e documentazione aggiuntiva</li> <li>0.1.1 Numero di partecipanti (cittadini di Paesi terzi) sostenuti</li> <li>Numero di partecipanti (cittadini di Paesi terzi) sostenuti</li> <li>Numero di partecipanti (cittadini di Paesi terzi) sostenuti</li> </ul>                                                                                                    |                |
|----------------------------------------------------------------------------------------------------|----------------|
| Indicatori       Sezione Indicatori         Indicatori di output Obbligatori       Unità di misura       Target       WP di riferimento       O Data         Indicatori di output Obbligatori       0.1.1       Numero di partecipanti (cittadini di Paesi terzi) sostenuti       n.       2       WP 1       1                                                                                                    |                |
| Presentazione<br>Domande       INDICATORI DI OUTPUT         ID       Indicatori di output Obbligatori       Indicatori di misura       Indicatori di misura< |                |
| Rimodulazione e       ID       Indicatori di output Obbligatori       Unità di misura       Target       WP di riferimento       Data         documentazione aggiuntiva       0.1.1       Numero di partecipanti (cittadini di Paesi terzi) sostenuti       n.       2       WP 1       di partecipanti (correctori) alle attività                                                                                                    |                |
| documentazione<br>aggiuntiva     O.1.1     Numero di partecipanti (cittadini di Paesi terzi)<br>sostenuti     n.     2     WP 1                                                                                                    | di valutazione |
| Numero di partecipanti (oporatori) allo attività                                                                                                    | mese 3 🤌       |
| Progetti 0.3.1 Humero or parteciparte Operation and attivitia n. 1 WP 1<br>di formazione                                                                                                    | mese 3         |
| 0.2.1     Numero di partecipanti (cittadini di Paesi terzi)<br>a misure antecedenti alla partenza     n.     3     WP 1                                                                                                    | mese 3 🧳       |
| 0.4.1 Numero di membri del personale (operatori)<br>che hanno ricevuto una formazione n. 2 WP 1                                                                                                    | mese 3 🤌       |

#### Figura 5-Indicatori di output

È quindi possibile modificare l'indicatore cliccando sull'icona di modifica 🖍. Si entrerà nel dettaglio del singolo indicatore e sarà possibile modificarne il contenuto.

All'apertura del modale relativo agli indicatori si possono modificare le voci di:

• Target

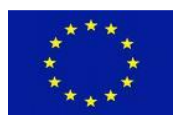

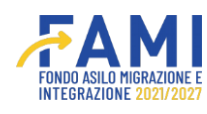

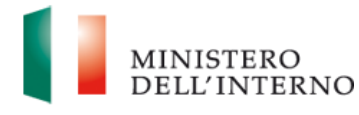

## • WP associabili

|                                  | Modifica Indicatore Di Output |   |
|----------------------------------|-------------------------------|---|
| Descrizione:                     |                               |   |
| Numero di partecipanti sostenuti |                               |   |
| Unità di misura:                 |                               |   |
| n.                               |                               | ~ |
| Target:                          |                               |   |
| 5                                |                               |   |
| WP associabili:                  |                               |   |
| WP 1                             |                               | ~ |
|                                  |                               |   |
| Osservazioni:                    |                               |   |
| Prova note test                  |                               |   |
|                                  | ANNULLA                       |   |
|                                  |                               |   |

Figura 6-Modifica indicatori di output

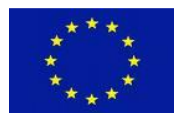

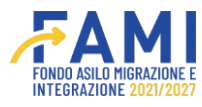

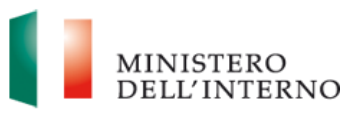

|                                  | Modifica Indi | catore Di Output |   |
|----------------------------------|---------------|------------------|---|
| Descrizione:                     |               |                  |   |
| Numero di partecipanti sostenuti |               |                  |   |
| Unità di misura:                 |               |                  |   |
| n.                               |               |                  | ~ |
| Target                           |               |                  |   |
| 11                               |               |                  | : |
|                                  |               |                  |   |
| WP associabili:<br>WP 1          |               |                  | ~ |
| Osservazioni:                    |               |                  |   |
| test Osservazioni                |               |                  |   |
|                                  | ANNULLA       | SALVA            |   |

Figura 7 - Modifica indicatori di output 1

Per modificare un indicatore di Output Specifico Aggiuntivo accedere mediante l'icona 🧪 in corrispondenza della sezione.

All'apertura del modale si possono modificare le voci di:

- Descrizione
- Unità di misura
- Target
- WP associabili

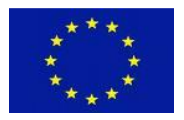

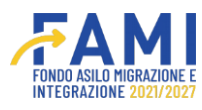

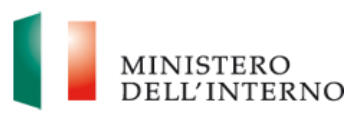

|                  | Modifica Indicatore Di Output |   |
|------------------|-------------------------------|---|
| Descrizione:     |                               |   |
| ciao             |                               |   |
| Unità di misura: |                               |   |
| %                |                               | ~ |
| Target:          |                               |   |
| 100              |                               | : |
| WP associabili:  |                               |   |
| WP 1             |                               | ~ |
| Osservazioni     |                               |   |
|                  |                               |   |
|                  |                               |   |
|                  | ANNOLLA                       |   |

Figura 8 - Modifica indicatori di output 2

Premere il pulsante Salva per salvare la modifica.

Per aggiungere un nuovo indicatore di output o di risultato selezionare il pulsante "Aggiungi indicatore di output" o "Aggiungi indicatore di risultato".

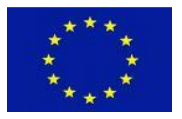

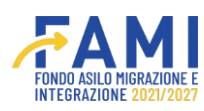

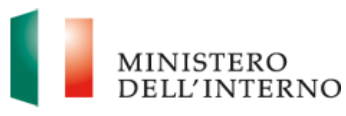

### Inserire i dati all'interno dei campi.

| Leschzione        |       |
|-------------------|-------|
|                   | )     |
| Jnità di misura:* | <br>* |
| arget:            |       |
| Dee               |       |
| NP associabili:•  |       |
|                   | ~     |
| Osservazioni:     |       |
|                   |       |

#### Figura 9 - Aggiungi indicatore di output

Per cancellare l'indicatore aggiunto selezionare l'icona  $\hat{\overline{\mathbf{m}}}$  .

Cliccando su "Dichiara la compilazione completata" e salvando la compilazione, il sistema permette la generazione del modello PDF degli indicatori di progetto che è possibile scaricare sul PC dell'utente mediante il pulsante 📩 .

|                              |          |                                                                                         | FINDO ASILO MIGRAZIONE E<br>INTERNAZIONE E INTERNAZIONE |                 |                            | Utente<br>test                 | MINISTERO<br>DELL'INTE |
|------------------------------|----------|-----------------------------------------------------------------------------------------|---------------------------------------------------------|-----------------|----------------------------|--------------------------------|------------------------|
| Homepage                     | ◆ - LIST | A O.S INTERVENTI PUBBLICATI (O.S. 3 - Rim)                                              | patri - 2023) - PROG-342                                | 2 - Rimpatrio e | Reintegrazione - Sezione I | ndicatori                      |                        |
| & Gestione Utenze            |          |                                                                                         | Sezione                                                 | Indicatori      |                            |                                |                        |
| Presentazione<br>Domande     |          |                                                                                         | INDICATOR                                               |                 |                            |                                |                        |
| Rimodulazione e              | ID       | Indicatori di output Obbligatori                                                        | 🕕 Unità di misura                                       | Target          | • WP di riferimento        | Data di valutazione            |                        |
| documentazione<br>aggiuntiva | 0.1.1    | Numero di partecipanti (cittadini di Paesi terzi)<br>sostenuti                          | n.                                                      | 2               | WP 1                       | mese 3                         |                        |
| Progetti                     | 0.3.1    | Numero di partecipanti (operatori) alle attività<br>di formazione                       | n.                                                      | 1               | WP 1                       | mese 3                         |                        |
|                              | 0.2.1    | Numero di partecipanti (cittadini di Paesi terzi)<br>a misure antecedenti alla partenza | n.                                                      | 3               | WP 1                       | mese 3                         |                        |
|                              | 0.4.1    | Numero di membri del personale (operatori)<br>che hanno ricevuto una formazione         | n.                                                      | 2               | WP 1                       | mese 3                         |                        |
|                              | DILAS    | CIA                                                                                     |                                                         |                 | Dic                        | hiara la compilazione completa | ta                     |
|                              | RILAS    |                                                                                         |                                                         |                 |                            |                                | SALVA                  |

Figura 10-Indicatori di output – Chiusura compilazione

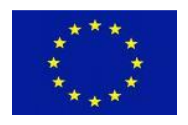

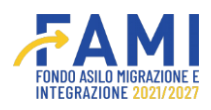

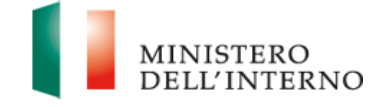

A questo punto è possibile riaprire la compilazione tramite il comando "Riapri".

|                          |                        |                                                   |                                                                                                    |                      |          | ۰                 | Utente<br>test | MINISTERO<br>DELL'INTERNO |
|--------------------------|------------------------|---------------------------------------------------|----------------------------------------------------------------------------------------------------|----------------------|----------|-------------------|----------------|---------------------------|
| Homenage                 | + - LISTA O.S INTERVEN | TI PUBBLICATI (O.S. 1 - Asilo                     | - 2023) - PROG-348 -                                                                                                    | Progetto test        |          |                   |                |                           |
| Cestione Utenze          | Obiettiv               | o Specifico                                       | O.S. 1 - Asilo                                                                                                    |                      |          |                   |                |                           |
| Presentazione<br>Domande |                        |                                                   |                                                                                                    |                      |          |                   |                |                           |
| Rimodulazione e          |                        |                                                   |                                                                                                    | Sezione India        | catori   |                   |                |                           |
| aggiuntiva               |                        |                                                   |                                                                                                    | INDICATORI DI O      | UTPUT    |                   |                |                           |
| Progetti                 | ID 🚺 Indi              | atori di output Obbligatori                       | 🚺 Un                                                                                                    | ità di misura        | ① Target | WP di riferimento | 0 Data         | di valutazione            |
|                          |                        |                                                   |                                                                                                    |                      |          |                   |                |                           |
|                          | 0.01.1.p               | Indicatori di output specifici<br>test indicatore | Aggiuntivi                                                                                                    | Unità di misura<br>% | Target   | WP di riferiment  | o () Da        | mese 1                    |
|                          |                        |                                                   |                                                                                                    |                      |          |                   |                | PIAPPI                    |
|                          |                        |                                                   |                                                                                                    | ENERA DOCUMENTO      |          |                   |                | NATN                      |
|                          |                        |                                                   |                                                                                                    |                      |          |                   |                |                           |
|                          |                        | Figura 11-Ind                                     | icatori - Gen                                                                                                    | era documen          | ito      |                   |                |                           |
| _                        |                        |                                                   |                                                                                                    |                      |          |                   |                |                           |
|                          |                        | Gene                                              | razione Doci                                                                                                    | umenti               |          |                   |                |                           |
| Modello gener            | ator                   |                                                   |                                                                                                    |                      |          |                   |                |                           |
| Indicatori di            | progetto.pdf           |                                                   |                                                                                                    |                      |          |                   |                |                           |
|                          |                        |                                                   |                                                                                                    |                      |          |                   |                |                           |
|                          |                        |                                                   |                                                                                                    |                      |          |                   |                |                           |
|                          |                        |                                                   |                                                                                                    |                      |          |                   |                |                           |
|                          |                        |                                                   |                                                                                                    |                      |          |                   |                |                           |
|                          |                        |                                                   | Concernance of the local division of the local division of the loc |                      |          |                   |                | =                         |
|                          |                        | CHIUDI                                            | ANNULL                                                                                                    | A GENERAZIONE        |          |                   |                |                           |
|                          |                        |                                                   |                                                                                                    |                      |          |                   |                |                           |

Figura 12-Generazione documento

Se viene selezionato il pulsante "Annulla generazione" il sistema permette nuovamente di generare il documento.

## 2.1.1.2 Budget di progetto

Nella sezione "Budget di progetto" l'utente può modificare tramite l'icona 🖍 le voci di Budget del progetto, rispettando il limite concordato dall'Amministrazione e ammesso al finanziamento.

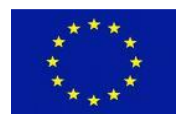

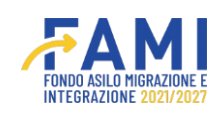

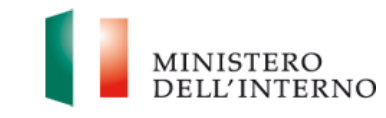

|                              |                                     | FINE ALL PRIMARKE                               | Utente              | MINE<br>DELL |
|------------------------------|-------------------------------------|-------------------------------------------------|---------------------|--------------|
| =                            | Homepage                            |                                                 |                     |              |
| Homepage                     | - LISTA O.S INTERVENTI PUBBLICATI ( | (O.S. 3 - Rimpatri - 2023) - PROG-342 - Rimpatr | io e Reintegrazione |              |
| Gestione Utenze              |                                     |                                                 |                     |              |
| Presentazione<br>Domande     | RIMODULAZIONI UTENTI ABILITAT       | n MODELLI                                       |                     |              |
| Rimodulazione e              | Dati rimodulati                     | Utente                                          | Stato               |              |
| documentazione<br>aggiuntiva | Indicatori di progetto              |                                                 | Da Rimodulare       |              |
| Progetti                     | Budget di progetto                  |                                                 | Da Rimodulare       |              |
|                              | Descrizione WP                      |                                                 | Da Rimodulare       |              |
|                              |                                     |                                                 |                     |              |
|                              | Documenti Pre-Firma                 |                                                 |                     | v            |
|                              |                                     | INVIA INTEGRAZIONI ALL'AMMI                     | NISTRAZIONE         |              |

#### Figura 13-Rimodulazioni

#### Prendere in carico la sezione.

|                                       |                  |                                                                  |                             | . (2),    | Jtente<br>est | М В   | INISTERO<br>ELL'INTERNO |
|---------------------------------------|------------------|------------------------------------------------------------------|-----------------------------|-----------|---------------|-------|-------------------------|
| E Homepage                            |                  | ITERVENTI PUBBLICATI (O.S. 3 - Rimpatri - 2023) - PROG-386 - Pro | getto test - Sezione Budget |           |               |       |                         |
| Sestione Utenze Presentazione Domande |                  |                                                                  | Sezione Budget              |           |               |       |                         |
| Rimodulazione e                       |                  |                                                                  | Costi                       |           |               |       |                         |
| aggiuntiva                            | Ref              | Categoria di Costo                                               | Totale €                    | Totale WP | %             | Stato | Î Î Î Î Î               |
| Progetti                              | A                | Costi del Personale                                              | € 0,00                      | € 0,00    | 0.00 %        | 0     |                         |
|                                       | A1               | Personale interno                                                | € 0,00                      | € 0,00    | -             | •     | •                       |
|                                       | A2               | Personale esterno                                                | € 0,00                      | € 0,00    | -             | ۲     | •                       |
|                                       | A3               | Incarichi Professionali                                          | € 0,00                      | € 0,00    | -             | 0     | •                       |
|                                       | A4               | Altro                                                            | € 0,00                      | € 0,00    | -             | 0     | •                       |
|                                       | в                | Costi di Viaggio e di Soggiorno                                  | € 12.000                    | € 12.000  | 100.00 %      | 0     |                         |
|                                       | PRENDI IN CARICO |                                                                  |                             |           |               |       |                         |
|                                       |                  |                                                                  |                             |           |               |       |                         |

#### Figura 14-Sezione budget

Alla presa in carico si abilita l'icona di modifica 🖍 in prossimità delle voci di Budget. Si entra quindi nel dettaglio della stessa dove è possibile visualizzare le eventuali "Note" quando presente l'icona 🔎 .

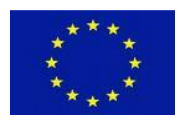

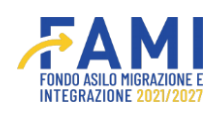

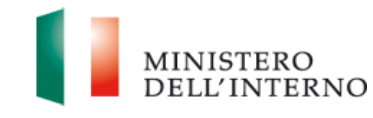

**₩**AMI MINISTERO DELL'INTERNO Ĵ. Utente test = 🖘 - LISTA O.S. - INTERVENTI PUBBLICATI (O.S. 3 - Rimpatri - 2023) - PROG-342 - Rimpatrio e Reintegrazione - Sezione Budget 🕋 Homepage Costi Cestione Utenze Totale € Presentazione Domande Ref Categoria di Costo Totale WP Stato A Costi del Personale € 0,00 € 0,00 0.00 % 0 dulazione e A1 Personale interno € 0,00 € 0,00 0 documentazio Ŷ aggiuntiva € 0,00 € 0,00 0 A2 Personale esterno Incarichi Professionali € 0,00 € 0,00 0 A3 Progetti -0 € 0,00 € 0,00 0 A4 Altro 0 в Costi di Viaggio e di Soggiorno € 10.000 € 10.000 100.00 % B1 Trasporto (se acquistato direttamente dell'Ente) € 0,00 € 0,00 Ø Dichiara la compilazione completata

#### Figura 15-Sezione budget 1

| Homepage     Gestione Utenze     Presentazione     Domande     Rimodulazione e                                                                                                    | .8. 1 - Asilo - 2023) - PROG-37<br>O.S. 1 - Asilo<br>A2 - Pers: | 372 - Progetto 4 - Sezione | Budget - A2                                                      |                                 |
|----------------------------------------------------------------------------------------------------|-----------------------------------------------------------------|----------------------------|------------------------------------------------------------------|---------------------------------|
| Consepage     Objettivo Specifico     Objettivo Specifico     Objettivo Specifico     Objettivo Specifico     Objettivo Specifico     Objettivo Specifico     Objettivo Specifico                                                                                                    | O.S. 1 - Asilo<br>A2 - Pers                                     |                            |                                                                  |                                 |
| Presentazione<br>Domande<br>Rimodulazione e                                                                                                    | A2 - Pers                                                       |                            |                                                                  |                                 |
| Rimodulazione e                                                                                                    |                                                                 | sonale esterno             |                                                                  |                                 |
| documentazione                                                                                                    |                                                                 |                            |                                                                  |                                 |
| Progetti Unità di Unità di U | Costo<br>Quantità unitario                                      | Totale Note                | Nome del Beneficiario<br>Capofila/Partner di co<br>riferimento a | WP di<br>nvenzione<br>associati |
| 1 test test ore                                                                                                    | 2.00 €7500.00 €1                                                | 15000.00                   | Utente test                                                      | •                               |

#### Figura 16 – Sezione budget 2

Si apre un pop-up che riporta il contenuto delle note inserite come mostrato in figura.

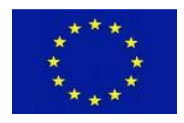

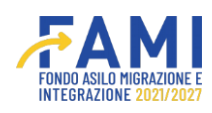

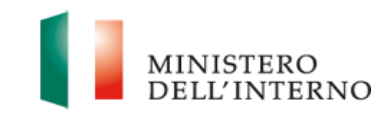

|                                                 |     |                |                 |                              |                      | FONDS ADLE                |                       |                |                                                         | Utente<br>test | MINISTERO<br>DELL'INTE      |
|-------------------------------------------------|-----|----------------|-----------------|------------------------------|----------------------|---------------------------|-----------------------|----------------|---------------------------------------------------------|----------------|-----------------------------|
| Homepage                                        | •   | - LISTA O.S IN | ITERVENTI PU    | BBLICATI (O.S. 1             | I - Asilo - 2023     | ) - PROG-348 - t          | estprogetton          | iysql - Sez    | zione Budget - A1                                       |                |                             |
| g Gestione Utenze                               |     | c              | Codice Progette | 0                            | PROG-                | 348                       |                       |                |                                                         |                |                             |
| Presentazione                                   |     |                | Titolo Progetto | e.                           | testprog             | gettomysql                |                       |                |                                                         |                |                             |
| Domande                                         |     |                | Benefic'        |                              |                      | Note                      |                       |                |                                                         |                |                             |
| Rimodulazione e<br>documentazione<br>aggiuntiva |     | 01             | test            |                              |                      |                           |                       |                |                                                         |                |                             |
| Progetti                                        |     |                |                 |                              |                      |                           |                       |                |                                                         |                |                             |
|                                                 |     |                |                 |                              |                      | CHIUDI                    |                       |                |                                                         |                |                             |
|                                                 | Ref | Nominativo     | Funzione        | Unità di<br>misura           | Quantità             | Costo<br>unitario         | Totale                | Note           | Nome del Beneficiario Capofila/Partner o<br>riferimento | ii WF          | di convenzione<br>associati |
|                                                 | 5   | test           | test            | ore                          | 1.00                 | €5000.00                  | €5000.00              |                | Milan                                                   |                | •                           |
|                                                 |     |                |                 |                              |                      |                           |                       |                |                                                         |                |                             |
|                                                 |     |                |                 |                              |                      |                           |                       |                |                                                         |                |                             |
|                                                 |     |                |                 |                              |                      | Assistenza e F            | AQ                    |                |                                                         |                |                             |
|                                                 |     |                | 2022 Fond       | FAMI 1.0.7   Tutti i diritti | del presente softwar | e sono di proprietà del N | inistero dell'Interno | - Dipartimento | per le Libertà Civili e l'Immigrazione                  |                |                             |

#### Figura 17-Note budget

Cliccando invece sull'icona di modifica  $\checkmark$ , si entra nella maschera di modifica della voce di costo selezionata. Qui è possibile effettuare le modifiche in linea con le richieste o le osservazioni trasmesse all'Amministrazione.

Si apre un modale in cui è possibile modificare:

- Nominativo
- Funzione
- Unità di misura
- Quantità
- Costo Unitario
- Nome del BF Capofila/Partner di riferimento
- Note
- Associazione WP

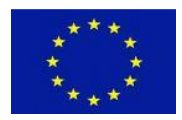

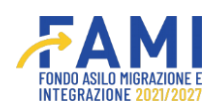

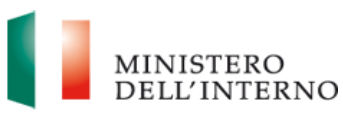

| 111             |                  | A NAT                                                  |         | . III   | NISTERO     |
|-----------------|------------------|--------------------------------------------------------|---------|---------|-------------|
| 260             | Modifica line    | ea di costo                                            |         | DE      | ELL'INTERNO |
| =               | Nominativo:      |                                                        |         |         |             |
| A Homepage      | test             |                                                        |         |         |             |
| Gestione Utenze |                  |                                                        | (4/255) |         |             |
| Presentazione   | Funzione:        |                                                        |         |         |             |
| Domande         | test             |                                                        |         |         |             |
| Rimodulazione e |                  |                                                        | (4/255) |         |             |
| documentazione  | Unità di misura: |                                                        |         |         |             |
| aggiuntiva      | ore ~            |                                                        |         | VP di   |             |
| Progetti        |                  |                                                        |         | sociati |             |
|                 | Quantità:        | Costo unitario:                                        |         |         |             |
|                 | 2                | € 7500                                                 |         | •       | -           |
|                 | Totale:          | Nome del Beneficiario Capofila/Partner di riferimento: |         |         |             |
|                 | € 15000          | Utente test                                            | ~       |         |             |
|                 | ANNULLA          | SALVA                                                  |         | -       |             |
|                 |                  |                                                        |         |         |             |
|                 |                  |                                                        |         |         |             |

#### Figura 18-Modifica linea di costo

|                                   |         |        |        | EANAL    |                          |                       |         | м       | INISTERO<br>ELL'INTER |
|-----------------------------------|---------|--------|--------|----------|--------------------------|-----------------------|---------|---------|-----------------------|
|                                   | Totale: |        |        | Nome del | Beneficiario Capofila/Pa | rtner di riferimento: |         |         |                       |
| lomepage                          | € 1500  | 00     |        | Uten     | te test                  |                       | ~       |         |                       |
| estione Utenze                    | Note:   |        |        |          |                          |                       |         |         |                       |
| resentazione<br>Domande           | test    |        |        |          |                          |                       |         |         |                       |
| Rimodulazione e<br>documentazione |         |        |        |          |                          |                       | (4/255) |         |                       |
| ggiuntiva                         |         | WP0    |        | -        | WP1                      |                       |         | VP di   |                       |
| rogetti                           |         | € 7500 | 50,00% |          | € 7500                   | 50,00%                |         | sociati |                       |
|                                   |         |        |        |          |                          |                       |         | •       | -                     |
|                                   |         |        |        |          |                          |                       |         |         |                       |
|                                   |         |        |        |          |                          |                       |         |         |                       |
|                                   |         |        | ANNULL | A S/     | ALVA                     |                       |         |         |                       |
|                                   |         |        |        |          |                          |                       |         |         |                       |

#### Figura 19-Modifica linea di costo 1

Una volta concluse le modifiche, cliccare sul pulsante **Salva** e chiudere la maschera.

Per aggiungere nuove linee di costo premere il pulsante Nuova linea di costo.

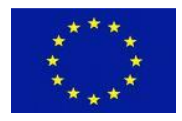

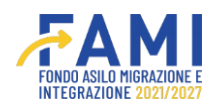

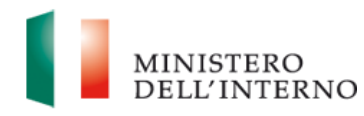

|                  | <b>\$</b> →L | ISTA O.S INTERVEN        | TI PUBBLICATI    | (O.S. 3 - Rimpati  | ri - 2023) - PRC | G-386 - Proget    | to test - Sezio | ne Budge | et - B3                                                  |                                |   |
|------------------|--------------|--------------------------|------------------|--------------------|------------------|-------------------|-----------------|----------|----------------------------------------------------------|--------------------------------|---|
|                  |              | Obiettivo                | Specifico        |                    | O.S. 3 - Rimpa   | tri               |                 |          |                                                          |                                |   |
| Enze             |              |                          |                  |                    |                  |                   |                 |          |                                                          |                                |   |
| me               |              |                          |                  | B3 - I             | Rimborso sp      | bese (se acq      | uistato e rin   | nborsato | o alla risorsa – esclude B4)                             |                                |   |
| ione e<br>azione |              |                          |                  |                    |                  |                   |                 |          |                                                          |                                |   |
|                  | Ref          | Nominativo o<br>Funzione | Tipo di<br>spesa | Unità di<br>misura | Quantità         | Costo<br>unitario | Totale          | Note     | Nome del Beneficiario Capofila/Partner di<br>riferimento | WP di convenzione<br>associati |   |
|                  | 1            | Costo 1                  | Prova            | giorni             | 10.00            | €1000.00          | €10000.00       | •        | Utente test                                              | 0                              | 1 |
|                  | 2            | Costo 2                  | Prova            | giorni             | 20.00            | €100.00           | €2000.00        |          | Utente test                                              | o                              | - |
|                  |              |                          |                  |                    |                  |                   |                 |          |                                                          |                                |   |

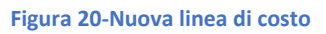

Inserire i nuovi parametri per la nuova linea di costo aggiunta.

|                              |                            | FAMI                                                                                                    | × .     | MINISTE     |          |
|------------------------------|----------------------------|----------------------------------------------------------------------------------------------------|---------|-------------|----------|
|                              |                            | Nuova linea di costo                                                                                                    |         | DELL'IN     | TERNO    |
| 🗮 🕋 Homepage                 | Nominativo o Funzione:     |                                                                                                    |         |             |          |
| Contractione Utenze          |                            |                                                                                                    | (0/255) |             |          |
| Presentazione<br>Domande     | Tipo di spesa:             |                                                                                                    |         |             |          |
| Rimodulazione e              |                            |                                                                                                    | (0/255) |             |          |
| documentazione<br>aggiuntiva | Unità di misura:           |                                                                                                    |         | convenzione |          |
| Progetti                     |                            | ~                                                                                                    |         | ssociati    |          |
|                              | Quantită:                  | Costo unitario:                                                                                                    |         | •           |          |
|                              |                            |                                                                                                    |         | •           | <b>•</b> |
|                              | Totale:                    | Nome del Beneficiario Capofila/Partner di riferimento:                                                                                                 |         |             |          |
|                              | € 0                        | Utente test                                                                                                    | ~       |             |          |
|                              |                            | ANNULLA                                                                                                    |         |             |          |
|                              |                            |                                                                                                    |         |             |          |
|                              | 2022 Fondi FAMI 10.7   Tut | Assistenza e FAQ<br>Il diriti del presente softeare sono di proprietà del Ministero dell'Interno - Dipartimento per le Libertà Civili e l'immigrazione |         |             |          |

Figura 21-Nuova linea di costo 1

Premere il pulsante Salva.

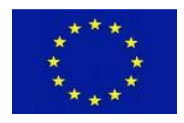

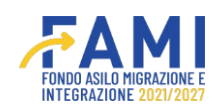

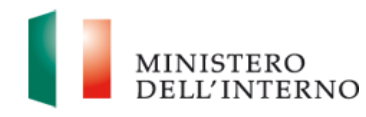

|                 |    |                            |                  |                    |                 |                   |                 |          | Utente                                                   | MINISTI<br>DELL'IN             | ERO<br>ITERNO |
|-----------------|----|----------------------------|------------------|--------------------|-----------------|-------------------|-----------------|----------|----------------------------------------------------------|--------------------------------|---------------|
|                 | •  | ) - LISTA O.S INTERVEN     | TI PUBBLICATI    | (O.S. 3 - Rimpatr  | i - 2023) - PRC | OG-386 - Proget   | to test - Sezio | ne Budge | et - B3                                                  |                                |               |
| Homepage        | _  | Obiettivo                  | Specifico        | •                  | O.S. 3 - Rimpa  | tri               |                 |          |                                                          |                                |               |
| Gestione Utenze |    |                            |                  |                    |                 |                   |                 |          |                                                          |                                |               |
| Domande         |    |                            |                  | B3 - F             | Rimborso sp     | pese (se acq      | uistato e rin   | nborsat  | o alla risorsa – esclude B4)                             |                                |               |
| Rimodulazione e |    |                            |                  |                    |                 |                   |                 |          |                                                          |                                |               |
| aggiuntiva      | Re | Nominativo o<br>F Funzione | Tipo di<br>spesa | Unità di<br>misura | Quantità        | Costo<br>unitario | Totale          | Note     | Nome del Beneficiario Capofila/Partner di<br>riferimento | WP di convenzione<br>associati |               |
| Progetti        | 1  | Costo 1                    | Prova            | giorni             | 10.00           | €1000.00          | €10000.00       | •        | Utente test                                              | ٥                              | É             |
|                 |    |                            |                  | giorni             | 20.00           | €100.00           | €2000.00        |          | Utente test                                              | •                              | 4             |
|                 | 2  | Costo 2                    | Prova            | giorni             |                 |                   |                 |          |                                                          |                                | -             |
|                 | 2  | Costo 2<br>Costo 1         | Prova            | giorni             | 2.00            | €200.00           | €400.00         | •        | Utente test                                              | o                              | -             |
|                 | 2  | Costo 2<br>Costo 1         | Prova            | giorni             | 2.00            | €200.00           | €400.00         | •        | Utente test                                              | 0                              | -             |
|                 | 2  | Costo 2<br>Costo 1         | Prova            | giorni             | 2.00            | €200.00           | €400.00         | •        | Utente test                                              | 0                              | -             |

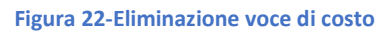

Per cancellare le linee di costo premere il pulsante  $\hat{fm m}$  .

Dopo aver fatto una o più operazioni tornare nella maschera principale della sezione Budget e premere il pulsante "Dichiara la compilazione completata" e salvare.

|                      | _         |                                                                            |                       |            | ente<br>t   |                   | INISTERO<br>ELL'INTERNO |
|----------------------|-----------|----------------------------------------------------------------------------|-----------------------|------------|-------------|-------------------|-------------------------|
| ➡<br>Marine Homepage | ◆ - LISTA | O.S INTERVENTI PUBBLICATI (O.S. 3 - Rimpatri - 2023) - PROG-386 - Progetto | test - Sezione Budget |            |             |                   |                         |
| Gestione Utenze      |           |                                                                            | Costi                 |            |             |                   |                         |
| Domande              | Ref       | Categoria di Costo                                                         | Totale €              | Totale WP  | %           | Stato             |                         |
| Rimodulazione e      | A         | Costi del Personale                                                        | € 0.00                | € 0.00     | 0.00 %      | ٢                 |                         |
| aggiuntiva           | A1        | Personale interno                                                          | € 0.00                | € 0.00     |             | ۲                 | 1                       |
| Progetti             | A2        | Personale esterno                                                          | € 0.00                | € 0.00     |             | ٥                 |                         |
|                      | A3        | Incarichi Professionali                                                    | € 0.00                | € 0.00     |             | 0                 | 0                       |
|                      | A4        | Altro                                                                      | € 0.00                | € 0.00     |             | ٢                 |                         |
|                      | в         | Costi di Viaggio e di Soggiorno                                            | € 12400.00            | € 12400.00 | 100.00 %    | ۲                 |                         |
|                      | B1        | Trasporto (se acquistato direttamente dell'Ente)                           | € 0.00                | € 0.00     |             | ٢                 |                         |
|                      | B2        | Vitto e Alloggio (se acquistato direttamente dell'Ente)                    | € 0.00                | € 0.00     |             | ۲                 | e .                     |
|                      | RILASCIA  |                                                                            |                       |            | Dichiara la | compilazione comp | pletata SALVA           |
|                      |           |                                                                            |                       |            |             |                   |                         |

Figura 23-Budget

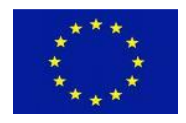

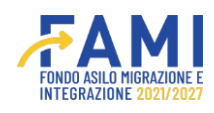

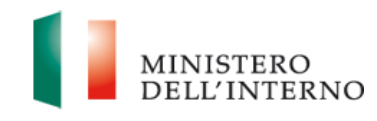

| Homepage                          | + - LISTA O.S | NTERVENTI PUBBLICATI (O.S. 1 - Asilo - 2023) | - PROG-372 - Progetto 4 - S | Sezione Budget |         |       |        |
|-----------------------------------|---------------|----------------------------------------------|-----------------------------|----------------|---------|-------|--------|
| Gestione Utenze                   |               |                                              | Sezione Budget              |                |         |       |        |
| Presentazione<br>Domande          |               |                                              | Costi                       |                |         |       |        |
| Rimodulazione e<br>documentazione | Ref           | Categoria di Costo                           | Totale €                    | Totale WP      | %       | Stato | Î      |
| aggiuntiva                        | A             | Costi del Personale                          | € 7.500                     | € 7.500        | 50.00 % | 0     |        |
| Progetti                          | A1            | Personale interno                            | € 0,00                      | € 0,00         |         | 0     | 0      |
|                                   | A2            | Personale esterno                            | € 7.500                     | € 7.500        | -       | 0     | 0      |
|                                   | A3            | Incarichi Professionali                      | € 0,00                      | € 0,00         |         | •     | 0      |
|                                   | A4            | Altro                                        | € 0,00                      | € 0,00         | -       | 0     | •      |
|                                   |               | GEN                                          |                             |                |         | -     | RIAPRI |

Figura 24 - Budget 1

A questo punto è possibile generare i documenti relativi al budget che riporteranno le informazioni aggiornate così come sono state modificate o integrate in questa fase. Cliccando su Genera documenti si aprirà un pop-up da cui scaricare i documenti "Riepilogo budget di progetto" e il "Budget di progetto".

|                          |                                                                                                    | MINISTERO<br>DELL'INTERNO |
|--------------------------|----------------------------------------------------------------------------------------------------|---------------------------|
| =                        | Generazione Documenti                                                                                                    |                           |
| A Homepage               | Modello generato:                                                                                                    |                           |
| Cestione Utenze          | Riepilogo Budget di progetto.pdf 🕹 🍵                                                                                                    |                           |
| Presentazione<br>Domande |                                                                                                    |                           |
| Rimodulazione e          | Modello generato:                                                                                                    | Stato                     |
| aggiuntiva               | Budget di progetto.xlsx                                                                                                    |                           |
| Progetti                 |                                                                                                    | 0 0                       |
|                          |                                                                                                    | 0 0                       |
|                          |                                                                                                    | 0 0                       |
|                          |                                                                                                    | 0 0                       |
|                          | CHIUDI ANNULLA GENERAZIONE                                                                                                    | PIAPPI                    |
|                          |                                                                                                    | RIAPRI                    |
|                          |                                                                                                    |                           |
|                          | Assistenza e FAQ<br>2022 Fondi FAMI 1.0.7   Tutti i dikti del presente soltware sono di proprietà del Ministero dell'Interno - Dipartimento per le Libertà Civili e l'immigrazione |                           |

Figura 25-Generazione documenti

Cliccando su Chiudi, si tornerà alla schermata di riepilogo del budget in cui non è più possibile generare i documenti ma solo visualizzarli così come non è possibile modificare le voci di budget ma solo visualizzarle.

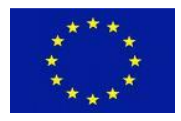

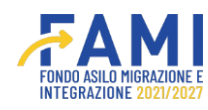

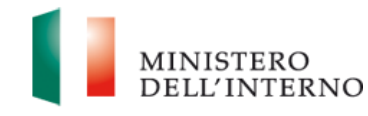

|                                   |                 |                                              | 11                          | ٩              | Utente<br>test |       | MINISTERC<br>DELL'INTE |
|-----------------------------------|-----------------|----------------------------------------------|-----------------------------|----------------|----------------|-------|------------------------|
| Homepage                          | ← - LISTA O.S I | NTERVENTI PUBBLICATI (O.S. 1 - Asilo - 2023) | - PROG-372 - Progetto 4 - § | Sezione Budget |                |       |                        |
| Gestione Utenze                   |                 |                                              | Sezione Budget              |                |                |       |                        |
| Presentazione<br>Domande          |                 |                                              | Costi                       |                |                |       |                        |
| Rimodulazione e<br>documentazione | Ref             | Categoria di Costo                           | Totale €                    | Totale WP      | %              | Stato |                        |
| aggiuntiva                        | A               | Costi del Personale                          | € 7.500                     | € 7.500        | 50.00 %        | ٥     |                        |
| Progetti                          | A1              | Personale interno                            | € 0,00                      | € 0,00         |                | ۲     | 0                      |
|                                   | A2              | Personale esterno                            | € 7.500                     | € 7.500        |                | ۲     | 0                      |
|                                   | A3              | Incarichi Professionali                      | € 0,00                      | € 0,00         |                | ۲     | 0                      |
|                                   |                 | Altro                                        | €0.00                       | €0.00          |                |       | 0                      |

#### Figura 26-Sezione budget

### 2.1.1.3 Descrizione WP

Nella sezione "Descrizione WP" l'utente può modificare tramite l'icona  $\checkmark$  i WP (WPO, WP1, WP2...) che nella fase di valutazione sono stati oggetto di osservazioni da parte della Commissione di valutazione o può aggiungerne di nuove. Entrando in maschera e prendendo in carico la sezione l'utente può apportare le varie modifiche

|                          |                                                    |                                     |                    | MINISTERO<br>DELL'INTER |
|--------------------------|----------------------------------------------------|-------------------------------------|--------------------|-------------------------|
| =                        | Homepage                                           |                                     |                    |                         |
| Homepage                 | + - LISTA O.S INTERVENTI PUBBLICATI (O.S. 3 - Rimp | atri - 2023) - PROG-342 - Rimpatrio | o e Reintegrazione |                         |
| 🏖 Gestione Utenze        |                                                    |                                     |                    |                         |
| Presentazione<br>Domande | RIMODULAZIONI UTENTI ABILITATI MOI                 | DELLI                               |                    |                         |
| Rimodulazione e          | Dati rimodulati                                    | Utente                              | Stato              |                         |
| aggiuntiva               | Indicatori di progetto                             |                                     | Da Rimodulare      |                         |
| Progetti                 | Budget di progetto                                 |                                     | Da Rimodulare      |                         |
|                          | Descrizione WP                                     |                                     | Da Rimodulare      |                         |
|                          | Documenti Pre-Firma                                |                                     |                    | v                       |
|                          |                                                    | INVIA INTEGRAZIONI ALL'AMMIN        | ISTRAZIONE         |                         |

Figura 27-Rimodulazioni

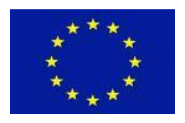

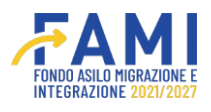

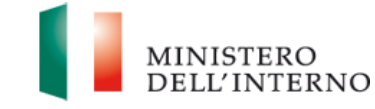

Alla presa in carico si abilita l'icona 🧪 in prossimità dei WP presenti sul progetto.

|                                                 |                                                       |                                                 | ٩   | Utente<br>test | MINISTERO<br>DELL'INTERNO |
|-------------------------------------------------|-------------------------------------------------------|-------------------------------------------------|-----|----------------|---------------------------|
| =                                               | Нотераде                                              |                                                 |     |                |                           |
| 🕋 Homepage                                      | ← - LISTA O.S INTERVENTI PUBBLICATI (O.S. 3 - Rimpat) | ri - 2023) - PROG-342 - Rimpatrio e Reintegrazi | one |                |                           |
| Cestione Utenze                                 |                                                       |                                                 |     |                |                           |
| Presentazione<br>Domande                        |                                                       | Work Packages                                   |     |                |                           |
| Rimodulazione e<br>documentazione<br>aggiuntiva |                                                       | Denominazione:                                  |     |                |                           |
| Progetti                                        | WP 0 - Ge                                             | stione e controllo del progetto                 |     |                | 0                         |
|                                                 |                                                       | WP 1 - Test WP1                                 |     |                | •                         |
|                                                 |                                                       | WP 2 - WP X                                     |     |                | •                         |
|                                                 | PRENDI IN CARICO                                      |                                                 |     |                |                           |

#### Figura 28-Rimodulazione WP

Entrando all'interno del WPO, l'utente ha la possibilità di modificare la descrizione del WP e di inserire eventuali note.

| omepage<br>estione Utenze                  | 🖘 - LISTA O.S INTERVENTI PUBBLICATI (O.S. 3 - Rimpatri - 2023) - PROG-342 - Rimpatrio e Reintegrazione |  |
|--------------------------------------------|----------------------------------------------------------------------------------------------------|--|
| esentazione<br>omande                      | Work Packages                                                                                          |  |
| modulazione e<br>cumentazione<br>jgiuntiva | Denominazione:                                                                                         |  |
| rogetti                                    | WP 0 - Gestione e controllo del progetto                                                               |  |
|                                            | WP 1 - Test WP1                                                                                        |  |
|                                            | WP 2 - WP X                                                                                            |  |

Figura 29-Rimodulazione: modifica WP

È possibile modificare i Task, gli Output e i Deliverable presenti per il WPO.

Selezionare l'icona 🔎 per visualizzare le osservazioni inserite dalla Commissione di valutazione.

Per modificare un Task selezionare l'icona 🖍.

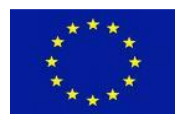

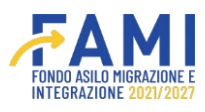

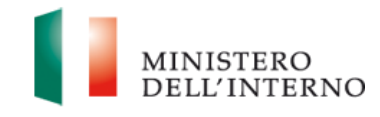

Modificare a sistema la sezione relativa al "Responsabile attività", associando al Task un eventuale altro responsabile del progetto. Premere il pulsante "Salva".

| Titolo attività:                      |         |       |  |  |
|---------------------------------------|---------|-------|--|--|
| Coordinamento e gestione del progetto |         |       |  |  |
|                                       |         | 7     |  |  |
| Responsabile attività:                |         |       |  |  |
| Partner 1                             | ~       |       |  |  |
|                                       |         |       |  |  |
|                                       |         |       |  |  |
|                                       |         |       |  |  |
|                                       |         |       |  |  |
|                                       |         |       |  |  |
|                                       | ANNULLA | SALVA |  |  |
|                                       |         |       |  |  |

Figura 30-Rimodulazione: modifica task

Nelle sezioni dei WP diversi da 0 (WP1, WP2, WP3...) l'utente può modificare la denominazione del WP, la data di inizio e di fine dell'attività, il suo obiettivo specifico e la sua descrizione. Rimane la possibilità di inserire una breve nota. Selezionare l'icona  $\checkmark$ .

|                                                 |                                   |                                                         |                         | Utente MINISTERO<br>Lest DELL'INTERNO |
|-------------------------------------------------|-----------------------------------|---------------------------------------------------------|-------------------------|---------------------------------------|
| =                                               | Homepage                          |                                                         |                         |                                       |
| A Homepage                                      | + - LISTA O.S INTERVENTI PUBBLICA | ATI (O.S. 3 - Rimpatri - 2023) - PROG-342 - Rimpatrio e | Reintegrazione          |                                       |
| Contractione Utenze                             |                                   |                                                         |                         |                                       |
| Presentazione<br>Domande                        | Importo totale WP:                | % Import                                                | o WP su budget progetto |                                       |
| Rimodulazione e<br>documentazione<br>aggiuntiva | Descrivere il WP                  |                                                         |                         |                                       |
| Progetti                                        | MODIFICA <u>Descrizione</u> WP    |                                                         |                         | (23/2500)                             |
|                                                 | RILASCIA                          |                                                         |                         | SALVA                                 |
|                                                 |                                   | Figura 31-Modifica WP                                   |                         |                                       |

Tramite l'icona 🔎 visualizzare le rimodulazioni della Commissione.

Mediante il pulsante modificare le seguenti sezioni:

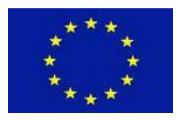

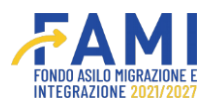

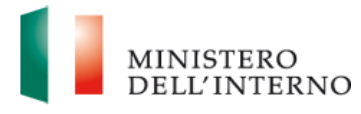

- Titolo Attività
- Responsabile Attività (inserendo o meno il flag per la voce Appalto)
- Mese inizio
- Mese fine

Premere il pulsante "Salva".

Per ogni Output tramite l'icona 🔵 , l'utente visualizza le osservazioni della Commissione di valutazione.

È inoltre possibile inserire degli output aggiuntivi tramite il pulsante "Aggiungi output" mostrato in figura:

|                          |                          | Fino<br>artist                                 | AMI                                        | ۰          | Utente<br>test | MINISTERO<br>DELL'INTERNO |
|--------------------------|--------------------------|------------------------------------------------|--------------------------------------------|------------|----------------|---------------------------|
| =                        | Homepage                 |                                                |                                            |            |                |                           |
| A Homepage               | + - LISTA O.S            | INTERVENTI PUBBLICATI (O.S. 3 - Rimpatri - 202 | 3) - PROG-342 - Rimpatrio e Reintegrazione |            |                |                           |
| Costione Utenze          |                          |                                                |                                            |            |                |                           |
| Presentazione<br>Domande |                          |                                                |                                            |            |                | - 1                       |
| Rimodulazione e          | AGGIUNGI OU              | 0 Pro                                          | dotti principali finali (Deliverable)      |            |                |                           |
| aggiuntiva               | N. task                  | Nome prodotti principali finali                | Mese di consegna del proc                  | lotto prin | cipale finale  |                           |
| Progetti                 | 1.1                      | Test prodotti finali                           | mese 2                                     |            |                |                           |
|                          | 1.2                      | test deliverable                               | mese 1                                     |            |                | e :                       |
|                          | AGGIUNGI DEL<br>RILASCIA | IVERABLE                                       |                                            |            |                | SALVA                     |

#### Figura 32-Aggiungi output

Mediante l'icona 🧪 accedere ad un Output e modificare le seguenti sezioni:

- Assegnazione del Task
- Nome Prodotto
- Mese di realizzazione del prodotto

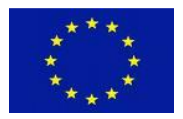

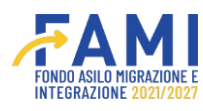

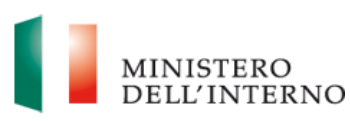

| Task                      |           |      |
|---------------------------|-----------|------|
| 1 - Task 1                |           | v    |
| Nome prodotto:            |           | <br> |
| Res TEST                  |           |      |
| Mese di realizzazione del | prodotto: |      |
| mese 2                    |           | ×    |
|                           |           |      |
|                           |           | <br> |
|                           |           |      |
|                           |           |      |

#### Figura 33-Modifica output 1

L'ultima sezione modificabile è quella relativa ai Deliverable. Mediante l'icona 🦯 accedere ad un Deliverable e modificare le seguenti sezioni:

- Assegnazione del Task
- Nome Prodotto principale finale
- Mese di consegna del prodotto principale finale

Mediante il pulsante "Aggiungi Deliverable" è possibile aggiungere un nuovo Deliverable.

|                                 |                    | Aggiungi [ | eliverable |  |     |
|---------------------------------|--------------------|------------|------------|--|-----|
| Task:•                          |                    |            |            |  |     |
|                                 |                    |            |            |  | ~ ) |
| Nome prodotti principali finali |                    |            |            |  |     |
|                                 |                    |            |            |  |     |
| <b>\</b>                        |                    |            |            |  |     |
|                                 |                    |            |            |  |     |
| Mese di consegna del prodott    | principale finale: | *          |            |  |     |
| Mese di consegna del prodott    | principale finale: | *          |            |  | v   |
| Mese di consegna del prodott    | principale finale: |            |            |  | v   |
| Mese di consegna del prodott    | principale finale: | *          |            |  | ×   |
| Mese di consegna del prodott    | principale finale: |            |            |  | v   |
| Mese di consegna del prodott    | principale finale: |            |            |  | v   |

Figura 34-Aggiungi deliverable

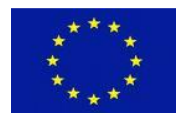

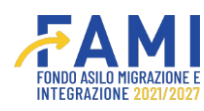

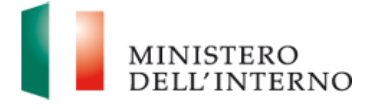

Alla selezione del pulsante "Salva" posto in basso a destra il sistema permette il salvataggio dei dati presenti in maschera.

Dopo che tutte le WP sono state rimodulate l'utente preme il pulsante "Dichiara la compilazione completata" e Salva.

Al salvataggio si abilita il pulsante "Genera Documento". Selezionare il pulsante "Genera Documento" e generare il documento dei WP di progetto.

Scaricare il documento in formato PDF mediante il pulsante 📥 .

#### ATTENZIONE

Si ricorda che i WP riportano costi impostati nella sezione relativa al Budget. È opportuno, pertanto, verificare la corrispondenza tra le voci delle due sezioni prima di procedere con l'invio all'Amministrazione

## 2.1.2 Documenti Pre-firma

Cliccando sulla voce "Documenti pre-firma" si aprirà la sezione che consente il caricamento di documentazione aggiuntiva alla proposta progettuale. Tale sezione sarà abilitata per tutti i progetti fino al momento del convenzionamento, sia per i progetti per i quali sono state formulate osservazioni, sia per i progetti per i quali non sono state formulate.

|                              |                                                   | <b>FAMI</b>                               | Litente Lest                      | MINISTI<br>DELL'IN |
|------------------------------|---------------------------------------------------|-------------------------------------------|-----------------------------------|--------------------|
| = H                          | lomepage                                          |                                           |                                   |                    |
| Homepage                     | + - LISTA O.S INTERVENTI PUBBLICATI (O.S. 3 - Rim | npatri - 2023) - PROG-342 - Rimpatrio e I | Reintegrazione                    |                    |
| Gestione Utenze              | Dati rimodulati                                   | Utente                                    | Stato                             |                    |
| Presentazione<br>Domande     | Indicatori di progetto                            |                                           | Da Rimodulare                     |                    |
| Dimodulazione e              | Budget di progetto                                |                                           | Da Rimodulare                     |                    |
| documentazione<br>aggiuntiva | Descrizione WP                                    |                                           | Da Rimodulare                     |                    |
| Progetti                     |                                                   |                                           |                                   |                    |
|                              | Documenti Pre-Firma                               |                                           |                                   | ^                  |
|                              |                                                   |                                           |                                   |                    |
|                              | AGGIONGI DOCUMENTO                                |                                           | Dichiara la compilazione completa | ta SALVA           |
|                              |                                                   |                                           |                                   | _                  |
|                              |                                                   | INVIA INTEGRAZIONI ALL'AMMINISTI          | RAZIONE                           |                    |
|                              |                                                   |                                           |                                   |                    |

Figura 35-Documenti pre-firma

Cliccando sulla sezione "Documenti pre-firma", si abilita il pulsante **Aggiungi documento**: cliccandovi, appare il campo tramite il quale scegliere il file da caricare. È possibile caricare solo file in formato .pdf o .p7m.

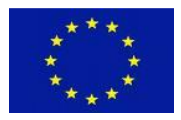

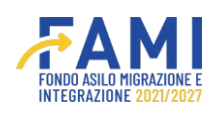

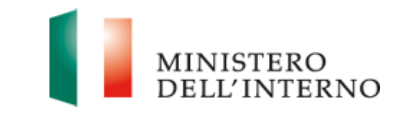

| Cofinanziato<br>dall'Unione europea          | FIND SUID INERZONE E Utente III MINISTERO<br>TEST DE UTENTERO                                                                                                 |
|----------------------------------------------|----------------------------------------------------------------------------------------------------|
| =                                            | Homepage                                                                                                    |
| Homepage                                     |                                                                                                    |
| Constant Vienze                              | RIMODULAZIONI UTENTI ABILITATI MODELLI                                                                                                    |
| Domande                                      |                                                                                                    |
| Rimodulazione e<br>Documentazione Aggiuntiva | DOCUMENTAZIONE ACCIUNTIVA PRE - FIRMA                                                                                                    |
| Progetti                                     |                                                                                                    |
|                                              | AGGIUNGI Dichiara la compilazione completata CONFERMA                                                                                                    |
|                                              |                                                                                                    |
|                                              | Assistenza e 17/G                                                                                                    |
|                                              | 2022 Fond FAMI 1.0.7   Tutti i diktil del presente software sono di proprieta del Ministero dell'Interno - Dipartimento per le Libertà Cvili e filmmigrazione |

Figura 36-Documenti pre-firma: Scegli file

Una volta selezionato il file, premere l'icona di upload representationa di caricamento. A questo punto è possibile scaricare il file oppure eliminarlo tramite icona di eliminazione .

Cliccare la spunta di "Dichiara la compilazione completata" e salvare tramite pulsante Salva. Il file viene salvato ed è consultabile nel Fascicolo progetto, al seguente percorso: "Selezione/ Doc aggiuntivi pre-firma".

|                                                 |                                                                        |                         | ۹             | Utente test             | MINISTERO<br>DELL'INTERN |
|-------------------------------------------------|------------------------------------------------------------------------|-------------------------|---------------|-------------------------|--------------------------|
| =                                               | Homepage                                                               |                         |               |                         |                          |
| A Homepage                                      | + - LISTA O.S INTERVENTI PUBBLICATI (O.S. 1 - Asilo - 2023) - PROG-348 |                         |               |                         |                          |
| Sestione Utenze                                 | Descrizione WP                                                         | Cr                      | onfermata     | 0                       |                          |
| Presentazione<br>Domande                        |                                                                        |                         |               |                         |                          |
| Rimodulazione e<br>documentazione<br>aggiuntiva | Documenti Pre-Firma                                                    |                         |               |                         | ^                        |
| Progetti                                        | Documento Pre-Firma<br>documento test.pdf                              | ) 🛓 🗯                   |               |                         |                          |
|                                                 | AGGIUNGI DOCUMENTO                                                     |                         | V Dichiərə la | compilazione completata | SALVA                    |
|                                                 | INVIA INTEGRAZI                                                        | ONI ALL'AMMINISTRAZIONE |               |                         |                          |

Figura 37-Doucmenti pre-firma - Chiusura compilazione

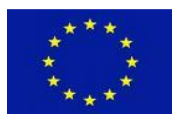

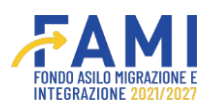

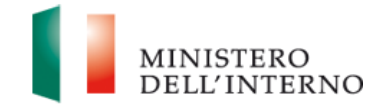

## 2.1.3 Chiusura rimodulazione

Una volta concluse le integrazioni nella sezione "Rimodulazioni" e dichiarata conclusa la compilazione, si abilita il pulsante **Invia integrazioni all'Amministrazione**. Cliccandovi, l'integrazione risulterà conclusa quindi non sarà più possibile operare sul progetto. Inoltre, viene inviata una notifica al RUP dell'intervento per comunicare l'avvenuta integrazione.

|                              |                                        |                                        | Je Giulia<br>Falzoi | MINISTE<br>DELL'IN |
|------------------------------|----------------------------------------|----------------------------------------|---------------------|--------------------|
| =                            | Нотераде                               |                                        |                     |                    |
| Homepage                     |                                        | ROG-342 - Rimpatrio e Reintegrazione   |                     |                    |
| Gestione Utenze              |                                        |                                        |                     |                    |
| Presentazione<br>Domande     | RIMODULAZIONI UTENTI ABILITATI MODELLI |                                        |                     |                    |
| Rimodulazione e              | Dati rimodulati                        | Utente                                 | Stato               |                    |
| documentazione<br>appiuntiva | Indicatori di progetto                 | Giulia Falzoi                          | Rimodulato          |                    |
|                              | Budget di progetto                     | Giulia Falzoi                          | Rimodulato          |                    |
| Progetti                     | Descrizione WP                         | Giulia Falzoi                          | Rimodulato          |                    |
|                              | Documenti Pre-Firma                    |                                        |                     | ^                  |
|                              | Documento Pre-Firma                    |                                        |                     |                    |
|                              | Documento test.pdf                     | <u>*</u>                               |                     |                    |
|                              |                                        | INVIA INTEGRAZIONI ALL'AMMINISTRAZIONE |                     |                    |
|                              |                                        |                                        |                     |                    |

Figura 38-Invia integrazioni all'amministrazione

## 2.2 Utenti abilitati

All'interno di ogni progetto in fase di Rimodulazione è disponibile il tab "Utenti abilitati", in cui possono essere aggiunti nuovi utenti, previo loro censimento a sistema e profilazione, tramite la selezione del pulsante "Aggiungi utenti".

In questa sezione è possibile gestire anche gli utenti abilitati già presenti sul progetto.

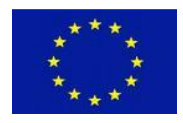

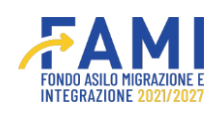

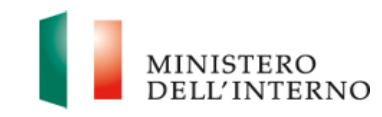

|                                   |                   |                               |                              |                | Utente test                      | MINIST<br>DELL |
|-----------------------------------|-------------------|-------------------------------|------------------------------|----------------|----------------------------------|----------------|
|                                   | Homepage          |                               |                              |                |                                  |                |
| Homepage                          | - LISTA O.S INTER | RVENTI PUBBLICATI (O.S. 1 - A | silo - 2023) - Progetto test |                |                                  |                |
| Gestione Utenze                   |                   | Titolo Progetto               | Progetto test                |                |                                  |                |
| Presentazione                     |                   | Beneficiario                  | Utente test                  |                |                                  |                |
| Rimodulazione e<br>documentazione | ОЬ                | iettivo Specifico             | O.S. 1 - Asilo               |                |                                  |                |
| Progetti                          | RIMODULAZIONI     | UTENTI ABILITATI              | MODELLI FASCICOLO            |                |                                  |                |
|                                   |                   | Nome                          | Cognome                      | Codice Fiscale | Tipologia                        |                |
|                                   |                   | Utente test                   | Utente test                  | CF-89          | Rappresentante Legale / Creatore |                |
|                                   |                   |                               |                              |                |                                  |                |

Figura 39-Utenti abilitati

Alla selezione del pulsante "Aggiungi utente" si apre un modale in cui l'Ente capofila inserisce il codice fiscale del Beneficiario Partner censito a sistema.

|                                                 |                                                                                      | ۰ | Utente<br>test | MINISTERO<br>DELL'INTERNO |
|-------------------------------------------------|--------------------------------------------------------------------------------------|---|----------------|---------------------------|
| =                                               | Homepage                                                                             |   |                |                           |
| A Homepage                                      | + - LISTA O.S INTERVENTI PUBBLICATI (O.S. 1 - Asilo - 2023) - PROG-348 Progetto test |   |                |                           |
| Gestione Utenze                                 |                                                                                      |   |                |                           |
| Domande                                         | Aggiungi Utente                                                                      |   | - 1            |                           |
| Rimodulazione e<br>documentazione<br>aggiuntiva | CodiceFiscale:                                                                       |   |                |                           |
| Progetti                                        |                                                                                      |   |                |                           |
|                                                 |                                                                                      |   |                |                           |
|                                                 | ANNULLA                                                                              |   |                |                           |
|                                                 | AGGUNGIUTENTE                                                                        |   |                |                           |
|                                                 |                                                                                      |   |                |                           |

Figura 40-Aggiungi utente

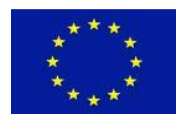

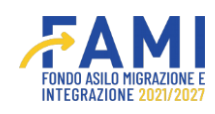

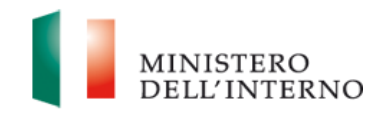

|                               |                                           |                                   |                | Utente<br>test                   | MINIS DELL' |
|-------------------------------|-------------------------------------------|-----------------------------------|----------------|----------------------------------|-------------|
|                               | Homepage                                  |                                   |                |                                  |             |
| epage                         | + - LISTA O.S INTERVENTI PUBBLICATI (O.S. | 1 - Asilo - 2023) · Progetto test |                |                                  |             |
| tione Utenze                  | Objettivo Specifico                       | O.S. 1 - Asilo                    |                |                                  |             |
| sentazione<br>nande           |                                           |                                   |                |                                  |             |
| nodulazione e<br>cumentazione | RIMODULAZIONI UTENTI ABILITATI            | MODELLI FASCICOLO                 |                |                                  |             |
| punuva                        | Nome                                      | Cognome                           | Codice Fiscale | Tipologia                        |             |
| ogetti                        | Utente test                               | Utente test                       | CF-89          | Rappresentante Legale / Creatore |             |
|                               | Utente test                               | Utente test                       | CF-101         | Altro                            |             |
|                               | Utente test                               | Utente test                       | CF-102         | Altro                            |             |

Figura 41-Aggiungi utente

L'icona 🟛 permette di eliminare l'utente appena inserito.

Gli utenti aggiunti tramite la suddetta modalità possono operare sul progetto a cui sono stati associati.

|                                                                                                    |                                             |                               | Utente                           | MINISTERO<br>DELL'INTERNO |
|----------------------------------------------------------------------------------------------------|---------------------------------------------|-------------------------------|----------------------------------|---------------------------|
| =                                                                                                    | Homepage                                    |                               |                                  |                           |
| A Homepage                                                                                                    | - LISTA O.S INTERVENTI PUBBLICATI (O.S. 1 - | Asilo - 2023) - Progetto test |                                  |                           |
| Contract Contract Con | Obiettivo Specifico                         | O.S. 1 - Asilo                |                                  |                           |
| Domande                                                                                                    |                                             |                               |                                  |                           |
| Rimodulazione e                                                                                                    | RIMODULAZIONI UI                            | Elimina Utente                | -                                |                           |
| aggiuntiva                                                                                                    | Sei sicuro di voler el                      | iminare l'utente "CF-101"?    | Tipologia                        |                           |
| Progetti                                                                                                    | Uten                                        |                               | Rappresentante Legale / Creatore |                           |
|                                                                                                    | Uten                                        | ANNULLA CONFERMA              | Altro                            |                           |
|                                                                                                    | Utenin                                      |                               | Altro                            |                           |
|                                                                                                    |                                             |                               |                                  |                           |
|                                                                                                    | AGGIUNGI UTENTE                             |                               |                                  |                           |
|                                                                                                    |                                             |                               |                                  |                           |
|                                                                                                    |                                             | Assistenza e FAQ              |                                  |                           |

#### Figura 42-Elimina utente

## 2.3 Modelli

La sezione "Modelli" è funzionale alla fase di convenzionamento. Per i relativi dettagli si rimanda al manuale dedicato disponibile in Homepage.

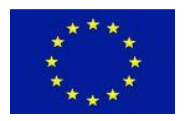

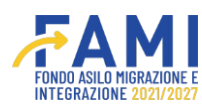

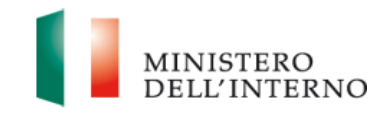

## 2.4 Contatti ed help desk

Per ulteriori informazioni fare riferimento ai contatti presenti all'interno della sezione "Assistenza e FAQ" presente in basso alla schermata del sistema come riportato in Figura 12.

| Cofinanziato<br>dall'Unione europea |                                    |                                                          | Ute<br>test          | nte MINISTERO<br>DELL'INTERNO |
|-------------------------------------|------------------------------------|----------------------------------------------------------|----------------------|-------------------------------|
| =                                   | Presentazione Domande              |                                                          |                      |                               |
| 🕋 Homepage                          | S - LISTA O.S INTERVENTI PUBBLICAT | 71 (O.S. 1 - Asilo - 2023) - PROG-293 - richieste modifi | che - merito - 01.09 |                               |
| Cestione Utenze                     |                                    |                                                          |                      | (36/100)                      |
| Presentazione<br>Domande            | Richiesta:                         |                                                          |                      |                               |
| Rimodulazione                       | Sono richieste modifiche.          |                                                          |                      |                               |
| Progetti                            |                                    |                                                          |                      | (26/5000)                     |
|                                     | Data Invio Richiesta:              | Data Integrazione:                                       | Stato                |                               |
|                                     | 01/09/2023                         | 01/09/2023                                               | Integrazione perver  | nuta                          |
|                                     | Documento:                         |                                                          |                      |                               |
|                                     | test (4).pdf                       | Ŧ                                                        |                      |                               |
|                                     |                                    | СНІИВІ                                                   |                      |                               |
|                                     |                                    | Assistenza e FAQ                                         |                      |                               |

Figura 43 - Assistenza e FAQ